## Creating an HTML File

 Open up your Marian Telnet Account -- just as though you're checking your e-mail. Open your computer's hard drive.

Click Applications.

Under Applications, find and open Utilities.

Under Utilities find and open Terminal.

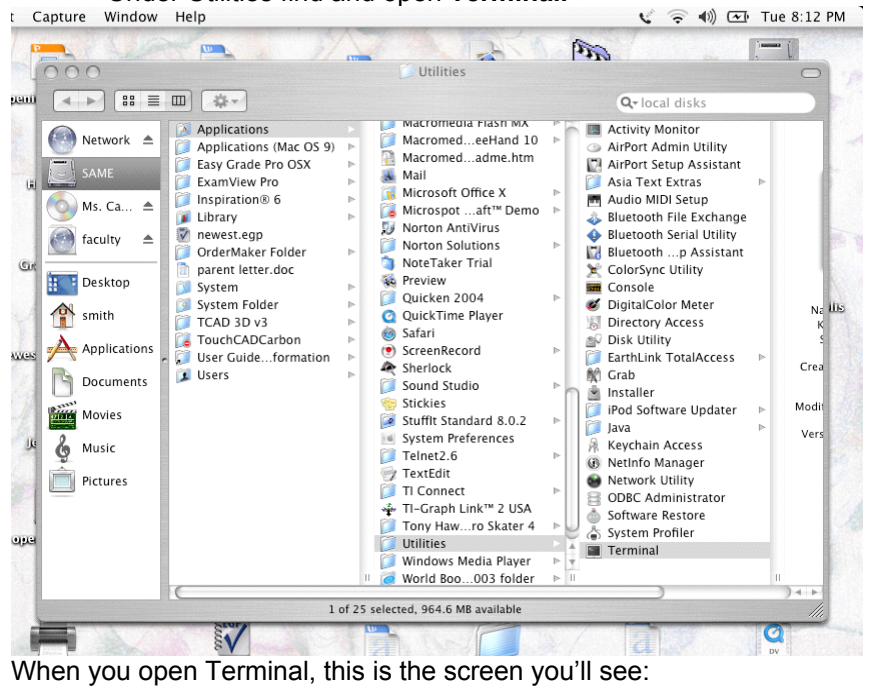

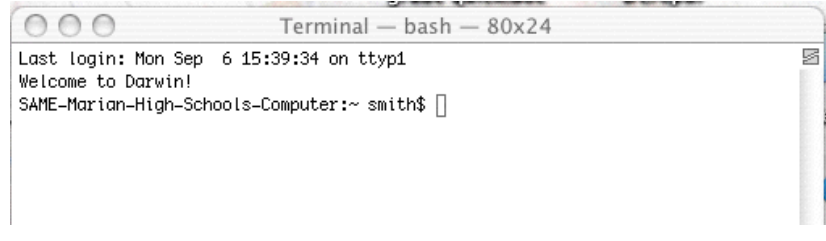

At the dollar prompt, type in telnet  $\rightarrow$  open $\rightarrow$  marian.creighton.edu.

You will be asked to login to your account.

If you are in Computer Applications and have already created a public\_html, do NOT do steps 2-6! 2. At the \$ prompt, type **mkdir public\_html**. YOU WILL NEVER NEED TO TYPE THIS

- AGAIN!!! Press return.
- 3. At the \$ prompt, type cd public\_html.
- 4. At the \$ prompt, type the word webready.
- 5. Hide Telnet.

6. Open up **BBEdit Lite** from the hard drive.

| 7. Choose new from the File menu. An empty editing wind                              | low will appear. Type your information in |
|--------------------------------------------------------------------------------------|-------------------------------------------|
| that window. Type the information according to the following                         | g format:                                 |
| <html></html>                                                                        | -                                         |
| <head></head>                                                                        |                                           |
| <title>[Fill in with YOUR information</title>                                        | ]                                         |
|                                                                                      |                                           |
| <body></body>                                                                        |                                           |
| <pre><font size="12"> [Put in whatever you want at the top of your page</font></pre> | ]                                         |

<font size = 4> [Begin typing the information you found about your element here. That should include all the information you found for your oral presentation.] </font></body></html>

8. Save your BBEdit document in your public\_html by going to **File.save to FTP server** under the following name: *your element name (small letters)*. html (example: copper.html). When your BBEdit document is saved to YOUR public\_html, be sure to save a copy to your server space as well. Do a **Save As**, and direct the document to your server space.

9. Go to your Telnet account (It should be open.) and at the \$ prompt, type Webready.

10. To test your page, type the following in the address bar of Explorer/Safari: http:// marian.creighton.edu/~ your login/file.html (file = the name of what you saved).

## Adding a Picture to your Account

Open *<u>Transmit</u>* from the **HARD DRIVE** (look under Applications OSX) or from recent items.

| 000                                                                                                    |                                                                                                    |                                                                                                    | Untitle | ed                                                                        |                                                      | 0                   |
|----------------------------------------------------------------------------------------------------|----------------------------------------------------------------------------------------------------|----------------------------------------------------------------------------------------------------|---------|---------------------------------------------------------------------------|------------------------------------------------------|---------------------|
| lew Folder Refresh                                                                                                    | Synchronize Go To                                                                                                    | Preview Edi                                                                                                    | /       | Tome Documen                                                              | ts                                                   | Disconnect Cance    |
| Name Applications ConsMass.htm Desktop Documents fileist.xml Library Movies Music Pictures Public ShAME.psd Shared Sites | smith     Size     Size     Grad     Size     Grad     Size     Grad     Size     Grad     Grad     Size     Grad     Size     Grad     Grad     Size     Grad     Size     Grad     Size     Grad     Size     Grad     Size     Grad     Grad     Size     Grad     Grad     Size     Grad     Grad     Size     Grad     Grad     Grad     Size     Grad     Grad | Date<br>10/5/04<br>9/26/03<br>10/10/04<br>10/3/04<br>10/6/04<br>9/6/04<br>7/11/04<br>6/30/04<br>7/11/04<br>5/31/04<br>8/25/04<br>9/6/04<br>4/24/04 |         | Server:<br>User Name:<br>Password:<br>Initial Path:<br>Port:<br>Protocol: | marian.creighton.ec<br>public_html<br>Standard (FTP) | du<br>tu<br>Connect |
| File:<br>Status: Idle                                                                                                    | you                                                                                                    | ur stuff. (14 iter                                                                                                    | ns)     |                                                                           |                                                      |                     |

Once at this screen fill in the information as follows

| Server    | marian.creighton.edu                                                                                               |
|-----------|----------------------------------------------------------------------------------------------------|
| Path      | public_html                                                                                                    |
| User name | your personal login from your school Telnet account (first seven letter of your last name and your first initial.) |
| Password  | your personal password from your Telnet account                                                                    |

Drag the image you want to use into the public\_html side of the screen. The image must be in your public\_html. It should be saved as a jpeg image.

To reference a picture, you type in the following:

<img src="name of picture.jpeg"> (The names must match perfectly to get the image to appear.)

Any time something new is added to your public\_html, you must go into your Telnet account and type in the word **webready**.

| Adding "Extras" to your Page                                                                                                    |                                                                                  |  |  |  |
|----------------------------------------------------------------------------------------------------|----------------------------------------------------------------------------------|--|--|--|
| Color the body of your page                                                                                                    | <body bgcolor="navy"></body>                                                     |  |  |  |
| <b>Color the font</b><br>To use lighter or darker shades of these colors, speci<br>(These commands do not work for all colors)      | <font color="yellow"><br/>fy light plus the color or dark plus the color.</font> |  |  |  |
| <b>Change font size</b><br>Font size ranges from 1 to 7, 1 being the smallest.                                                      | <font size="3"> </font>                                                          |  |  |  |
| <b>Starting a paragraph</b> (without an indention)<br>This is one command that is unnecessary to end.                               |                                                                                  |  |  |  |
| Text appears bold.                                                                                                    | <b> text </b>                                                                    |  |  |  |
| Text appears in italics.                                                                                                    | <i> <i>text</i> </i>                                                             |  |  |  |
| Starting a new line<br>Even though you might return while you are typing in<br>appear that way on your page unless you end a line w | BBEDIT and the lines wrap they will not with<br>or begin a line with             |  |  |  |
| Placing a "bullet point"<br>Does not indent the line.                                                                               | <li>before the line</li>                                                         |  |  |  |

For more details, please refer to an HTML manual.